### Waitlist FAQ for Students

## Q: What is a waitlist?

**A:** A waitlist is a feature for course registration at Queens College. If a class is full, you can add yourself to the waitlist on CUNYfirst. When a seat becomes available, the system will automatically enroll students from the waitlist in order.

#### Q: How do I know if a class has a waitlist?

**A:** When searching for classes, make sure the "Show Open Classes Only" box is unchecked. Classes with a waitlist have a yellow triangle icon on the right-hand side and can be added to your shopping cart.

### Q: How do I get onto a waitlist?

**A:** Follow the same steps as enrolling in an open course. Before adding the class to your shopping cart, check the "Wait List if Class is Full" box. This checkbox is small, so look carefully!

### Q: What if I'm on a waitlist and the semester is about to start?

**A:** Remove yourself from waitlists for classes you no longer wish to add. The waitlist feature will be turned off on the first day of classes. After that, waitlists will no longer determine enrollment priority. Monitor class availability and request enrollment during late registration.

## Q: How can I use the waitlist if I'm in one class but prefer another?

A: Use the Swap feature in CUNYfirst. Choose the class you're currently enrolled in under "Swap this Class" and the class you want under "With this Class." Be sure to check the "Wait List if Class is Full" box. If a seat becomes available, the system will enroll you in your preferred class and drop the original one, ensuring you don't lose your spot.

#### Q: I'm on the waitlist. Now what?

**A:** You won't be notified when enrolled from the waitlist, so check your CUNYfirst account regularly. The system automatically enrolls students from the waitlist when a seat opens up. No other students can jump ahead of you on the waitlist.

#### Q: Will I be notified when I am auto-enrolled from the waitlist?

**A:** No formal notification is sent. You'll need to check your CUNYfirst account to see if you've been enrolled.

#### Q: What are the chances of being auto-enrolled from the waitlist?

**A:** There's no guarantee you'll be enrolled if no one drops the class you want. It's a good idea to have a backup plan.

# Q: How do I know my position on the waitlist?

**A:** The system shows your position when you first join the waitlist, but you won't be able to view it afterward.

## Q: Can I waitlist for more than one section of the same course?

**A:** If you're already enrolled in one section, use the Swap feature to waitlist for a different section that better fits your schedule. Remember, you can only waitlist for up to 9 credits.

## Q: How do I remove myself from a waitlist?

**A:** Drop the course from the waitlist the same way you would drop any regular class on CUNYfirst.

# Q: Will I be charged tuition for being on a waitlist?

**A:** No, you won't be charged while on the waitlist. However, you'll need to pay tuition and fees for any courses you are auto-enrolled in, so check your CUNYfirst account frequently to avoid missing payment deadlines.

## Q: Why can't I waitlist for a class?

**A:** Not all classes have a waitlist. For example, cross-listed courses or those with corequisites are not eligible. You also can't waitlist if:

- You lack the prerequisite or corequisite courses or meet specific restrictions (e.g., major, standing).
- You have a negative service indicator (hold) on your account.
- It is not yet your enrollment appointment time.
- You're already at the 9-credit waitlist limit.
- You're already enrolled in the course but are not using the Swap feature.

## Q: Why am I not being auto enrolled from the waitlist?

A: You won't be auto enrolled if:

- The class conflicts with another on your schedule.
- Enrolling would exceed your credit limit.

- You're already enrolled in another section of the same course.
- Reserved seats are allocated for a specific group of students.
- You've completed or received transfer credit for the course.
- You have a hold on your account.
- You lack the prerequisite or meet specific restrictions.